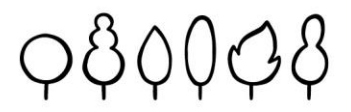

### Liebe SchülerInnen und liebe Erziehungsberechtigte!

Mit WebUntis ist es möglich den tagesaktuellen Stundenplan einzusehen, d.h. etwaige Supplierungen bzw. Entfälle werden ebenso angezeigt wie Schularbeits- und Testtermine.

Diese Anleitung soll euch/Ihnen dabei helfen in WebUntis einzusteigen und die App am Handy zu aktivieren.

SchülerInnen und Erziehungsberechtigte verwenden denselben Zugang.

Die Zugangsdaten wurden bereits im Oktober an die SchülerInnen ausgeteilt. Diese sind dieselben wie für Teams (Emailadresse mit vorname.nachname@borg20.at).

Diese Zugangsdaten können nun auch für WebUntis genutzt werden.

Achtung: Mit den Office (Teams)-Zugangsdaten kann man nur über den Browser einsteigen. In Punkt II wird gezeigt, wie man den WebUntis-Account am Handy aktiviert.

#### I. Einstieg im Browser

1) Man gibt im Browser www.webuntis.com ein. (In der digitalen Fassung können sie den Link direkt anklicken.) In das Suchfeld tippt man nun "Karajangasse" und klickt auf die Schule. Damit gelangt man zur WebUntis-Startseite unserer Schule. Diese Einstellung merkt sich der Browser im Normalfall, so dass man das nächste Mal direkt auf einen Button klicken kann, um auf die Startseite zu gelangen.

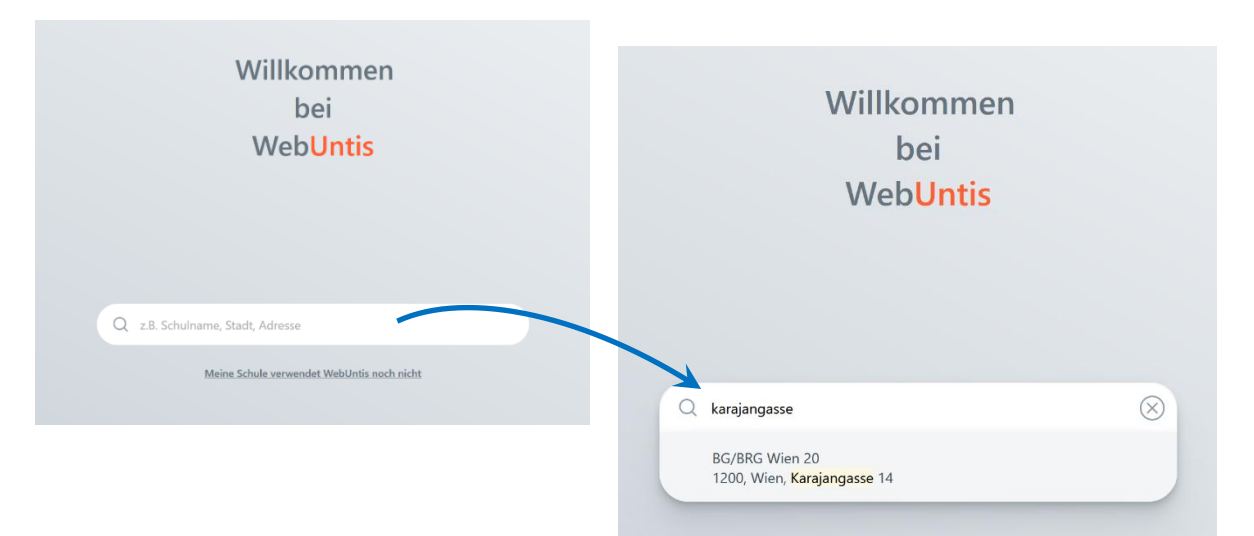

### G Y M N A S I U M am Augarten

Gymnasium am Augarten / Karajangasse 14, A-1200 Wien / +43 (0) 1 330 3141 / office@gymnasium-am-augarten.at WWW.GYMNASIUM-AM-AUGARTEN.AT

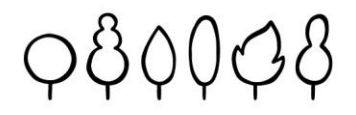

2) Auf der Startseits klickt man nun auf den Button "Office 365 Anmeldung" und meldet sich mit der Schul-E-Mail-Adresse vorname.nachname@borg20.at an.

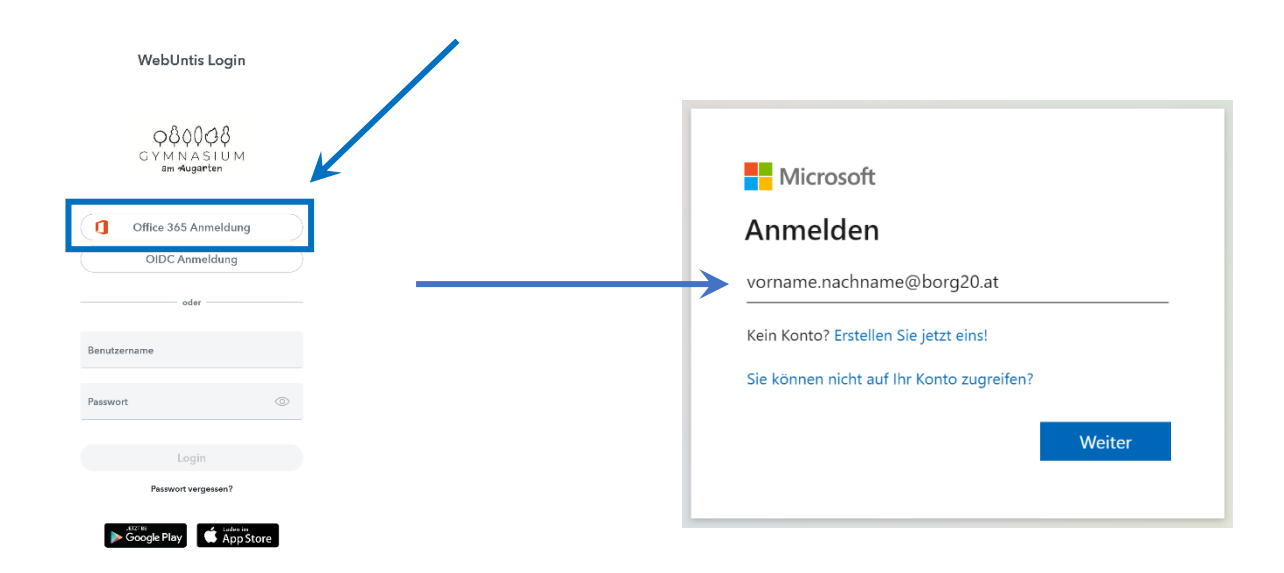

3) Danach wird man auf die Startseite in WebUntis umgeleitet.

| <u>`''</u>              | WebUntis                        | Beta: Neue Heute-Seite anzeigen                                                                                |
|-------------------------|---------------------------------|----------------------------------------------------------------------------------------------------|
| 1                       | BG/BRG WIEN<br>20,UNTERBERGERST |                                                                                                    |
|                         | Heute                           | Letze Ammedung, Freitag, 30.072022 14:32:47<br>Letze Planaktualisierung aus Untis: Montag, 17.10.2022 13:12:01 |
|                         | neute                           | Sie haben keine E-Mail in ihrem Profil hinterlegt.                                                             |
| <br>☆                   | Mein Stundenplan                | Nachrichten 🔂                                                                                                  |
|                         |                                 | Keine Tagesnachrichten                                                                                         |
|                         |                                 |                                                                                                    |
|                         |                                 |                                                                                                    |
|                         |                                 |                                                                                                    |
|                         |                                 |                                                                                                    |
|                         |                                 |                                                                                                    |
|                         |                                 |                                                                                                    |
|                         |                                 |                                                                                                    |
|                         |                                 |                                                                                                    |
|                         |                                 |                                                                                                    |
|                         |                                 |                                                                                                    |
|                         |                                 |                                                                                                    |
|                         |                                 |                                                                                                    |
|                         | -                               |                                                                                                    |
| s                       | schuelerin2<br>Schüler*in       |                                                                                                    |
| <u>·</u> ] <del>}</del> | Abmelden                        |                                                                                                    |

Nun kann man die App am Handy aktivieren.

# $G \; Y \; M \; N \; A \; S \; I \; U \; M$ am Augarten

80008

#### II. Einstieg am Handy

 Man l\u00e4dt sich im jeweiligen Appstore die App "Untis Mobile" f\u00fcr das Handy herunter. (In der digitalen Fassung dieser Anleitung k\u00f6nnen die Buttons unten angeklickt werden und man gelangt direkt zum Store.)

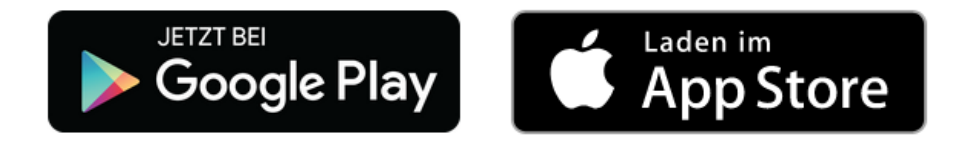

2) Man öffnet **im Browser** WebUntis und klickt unten links auf das **Profil**.

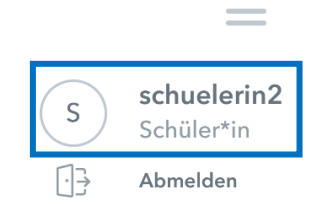

3) Danach klickt man auf "Freigaben" und dort auf den Button "Anzeigen". Dadurch wird ein QR-Code generiert, den man nun für die Anmeldung am Handy benötigt.

| Allgemein Freigaben<br>Zugriff über Untis Mobile<br>Mazeigen Constitute abmeilden<br>Zwei-Faktor-Authentifizierung |                                                                                                    |  |
|----------------------------------------------------------------------------------------------------|----------------------------------------------------------------------------------------------------|--|
|                                                                                                    | Schulnummer:7045700<br>Schule: brg-wien20-karajang<br>Url: neilo.webuntis.com<br>Benutzer: schuelerin2 |  |

Zugriff über Untis Mobile

Schlüssel:

FOZKK4ECEJVJRSGQ

X

# G Y M N A S I U M am Augarten

Gymnasium am Augarten / Karajangasse 14, A-1200 Wien / +43 (0) 1 330 3141 / office@gymnasium-am-augarten.at WWW.GYMNASIUM-AM-AUGARTEN.AT

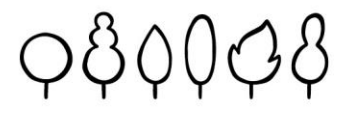

- 4) Am Handy öffnet man die Untis Mobile App. Nach dem Drücken des Buttons "Anmelden" klickt man unten auf "Anmelden mit QR-Code" (Die Kamera muss zumindest dieses Mal zugelassen werden).
- 5) Jetzt scannt man den QR-Code, der im Browser abgebildet ist, und wird dann nach Klicken des Buttons "Anmelden" automatisch verbunden.

| Willkommen bei Untis<br>Mobile<br>Immer up to date | Anmelden Karajangasse 14 BG/BRG Wien 20 1200 Wien, Karajangasse 14 | Manuelle Anmeldung       Berner UR       networkstand       Schule       Drawien2O-karajang       Schuleerin2       Schuleerin2       Schuleerin2       Schuleerin2 |
|----------------------------------------------------|--------------------------------------------------------------------|----------------------------------------------------------------------------------------------------|
| Anmelden<br>Erfahren Sie mehr                      | Anmelden mit QR-Code<br>Manuelle Anmeldung                         |                                                                                                    |

Damit ist die Einrichtung in WebUntis abgeschlossen.

#### III. Mehrere Accounts anlegen

Wenn man mehrere Kinder an der Schule (oder einer anderen Schule, die WebUntis nutzt) hat, kann man auch mit **mehreren Accounts** in die App einsteigen.

- Dazu klickt man in der App rechts unten auf "Profil" und danach auf den Profilnamen des Kindes, das schon eingeloggt ist.
- 2) Danach klickt man auf "Profil hinzufügen" und wiederholt die Schritte aus II.
- 3) Durch Tippen auf das Symbol An kann man das Profil wechseln.

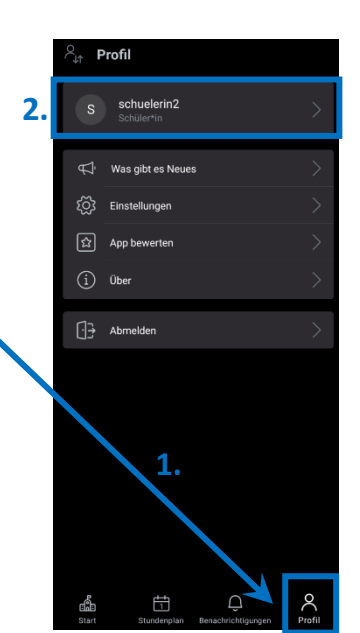

# G Y M N A S I U M am Augarten

### Weitere Erklärungen:

 Auf der Startseite (im Menüband unten links) findet man den Punkt "Meine Termine":

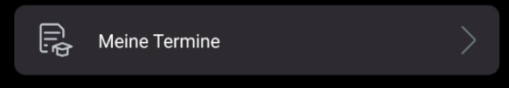

Hier werden **alle Schularbeits- und Testtermine** angezeigt. Standardmäßig werden die Termine der nächsten 7 Tage angezeigt.

Mit dem **Filtersymbol** (Trichter) 🔽 kann man den **Zeitraum ändern**.

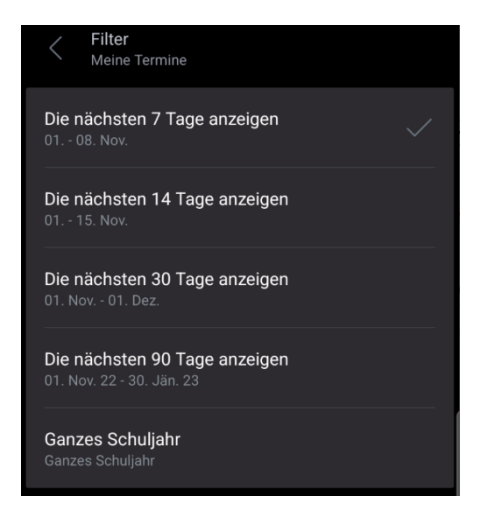

2) Im Punkt "Stundenplan" findet man den Stundenplan.

Achtung: Je nachdem, ob man bei **"Profil" – "Einstellungen" bei "Farben der Fächer anzeigen"** den Schieberegler an- oder ausgeschaltet hat, scheinen die Farben unterschiedlich auf. Ebenso hat die **Einstellung "Elementfarben einblenden" bzw. das verwendete Betriebssystem** eine Auswirkung auf die dargestellten Farben.

In jedem **Stundenfeld** sind immer (von oben nach unten) der **Gegenstand**, die **Lehrperson**, der **Raum** und die **Klasse(n)** angegeben. Nur in der Tagesansicht sieht man bei Einzelstunden alle vier Elemente!

Man kann zwischen der Tages- und der Wochenansicht wechseln, indem man beim Stundenplan oben rechts auf das Symbol "Ansicht wechseln" klickt und das Gewünschte auswählt.

Grundsätzlich sollten **Schularbeiten und Tests blau** angezeigt werden und **Supplierungen in lila**.

<u>Achtung:</u> Wenn z.B. nur eine Raumsupplierung stattfindet, wird auch nur dieses Element andersfärbig angezeigt. Je nach Einstellung sieht

# G Y M N A S I U M am Augarten

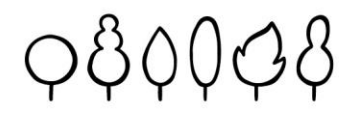

man dies nur, wenn auch das Element zu sehen ist. Es bietet sich daher an, während des Tages immer auch in der Tagesansicht nachzusehen, ob eine Raumsupplierung eingetragen ist.

### 3) Ergänzung zu den Supplierungen

Die **Supplierungen** (Lehrer-, Raum- oder Fachsupplierung) sind im Normalfall **ab 12 Uhr des Vortages aktuell**. Sie können sich aber **jederzeit**, fallweise auch noch untertags, **ändern**.

#### Absagen 1. – 4. Klassen

Wie bisher werden alle Entfälle in den 1. – 4.Klassen mittels **Läufer am Vortag** bekannt gegeben und ins Mitteilungsheft eingetragen. Es finden in diesen Klassen keine "spontanen" (tagesaktuellen) Entfälle statt.

#### Absagen 5. Klassen & Ü-Klasse

Wie bisher werden alle Entfälle in den 5. Klassen und der ü-Klasse mittels **Läufer** bekannt gegeben und ins Mitteilungsheft eingetragen. Dies kann sowohl am **Tag vorher als auch tagesaktuell** passieren.

#### Absagen 6. – 8. Klassen und 9s

Für alle SchülerInnen ab der 6. Klasse gelten Entfälle dann, wenn sie in Webuntis eingetragen sind. **Entfälle** sind **frühestens ab 12 Uhr des Vortages** als **fix** zu betrachten.

Stunden, die als "Entfall" gekennzeichnet sind und **weiter in der Zukunft** (übermorgen,...) liegen , können noch **abgeändert** und gegebenenfalls suppliert werden.

4) Manchmal werden allgemeine Informationen bzw. Nachrichten an alle WebUntis-NutzerInnen geschickt. Diese findet man im Punkt "Benachrichtigungen"

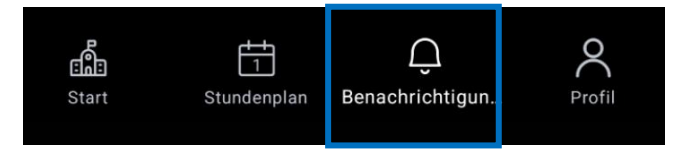

Falls **Fragen** auftauchen sollten oder es Probleme beim Einstieg gibt, so wende dich/wenden Sie sich bitte an **an den Klassenvorstand/die Klassenvorständin**.

### Viel Spaß bei der Nutzung von WebUntis!

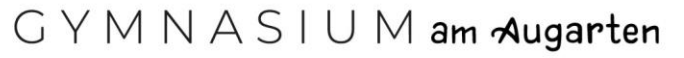